## Pour configurer vos méthodes de sécurités à l'AMF pour usagers ayant un téléphone Iphone (Apple).

Vous pouvez configurer vos méthodes de sécurités pour l'AMF en vous rendant au site https://mysignins.microsoft.com/security-info ou le système va vous forcer à les configurer la prochaine fois que vous accéder à votre compte universitaire.

Si vous recevez le message ci-dessous, cliquez sur « suivant ».

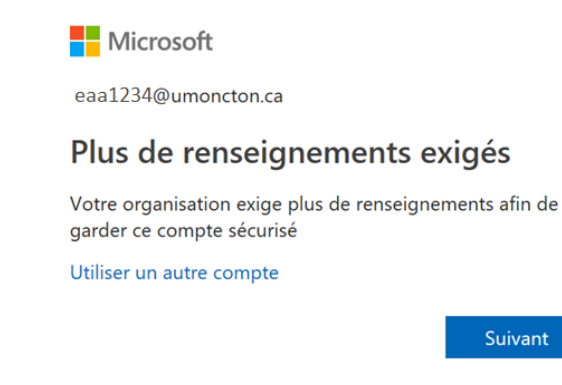

#### Cliquez sur « Suivant ».

|   | Commencer par obtenir l'application                                                                     |
|---|----------------------------------------------------------------------------------------------------|
| ì | Sur votre téléphone, installez l'application Microsoft Authenticator. Télécharger maintenar             |
|   | Après avoir installé l'application Microsoft Authenticator sur votre appareil, cliquez sur « Suivant ». |
|   | le coubaite utilicer une autre application d'authentification                                           |

1.1 Lorsque vous verrez cette page, passez à la configuration sur votre téléphone intelligent. On reviendra à cette page un peu plus tard. Ne cliquez pas sur « suivant ».

| Microsoft | Authenticator                                                                                       |                  |             |
|-----------|----------------------------------------------------------------------------------------------------|------------------|-------------|
|           | Configurer votre compte                                                                             |                  |             |
| -         | Si vous y êtes invité, autorisez les notifications. Puis, ajoute:<br>« Professionnel ou scolaire ». | z un compte et s | électionnez |
|           |                                                                                                    | Précédent        | Suivant     |

## Sur votre téléphone intelligent

Université de Moncton

Sur votre téléphone intelligent, vous devez télécharger et installer l'application pour mobile, Microsoft Authenticator à partir du Play Store sur Android ou de l'App Store sur iPhone. Recherchez Microsoft Authenticator et faites-en l'installation.

2.1 À partir de l'application App Store, recherchez et installez Microsoft Authenticator.

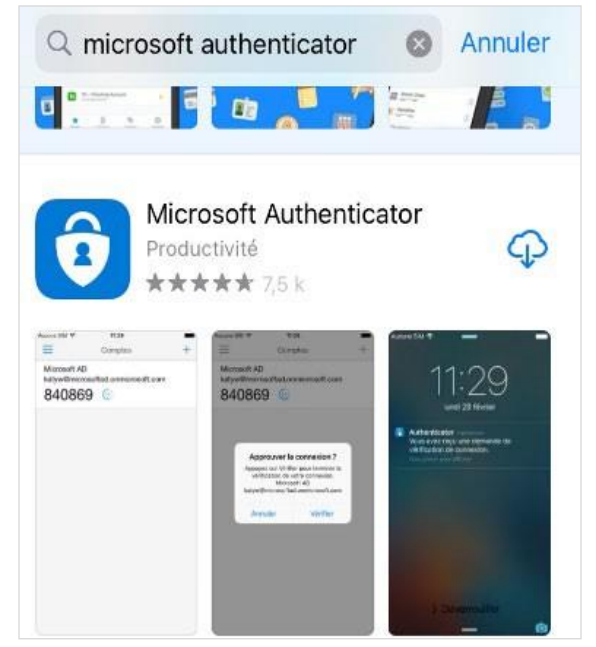

- 2.2 Ouvrez l'application Microsoft Authenticator et sélectionnez le bouton « Analyser le code QR ».
- 2.3 Autorisez la demande d'utilisation de la caméra et autorisez la collecte de donnée.
- 2.4 Autorisez la demande d'utilisation de la caméra et autorisez la collecte de donnée

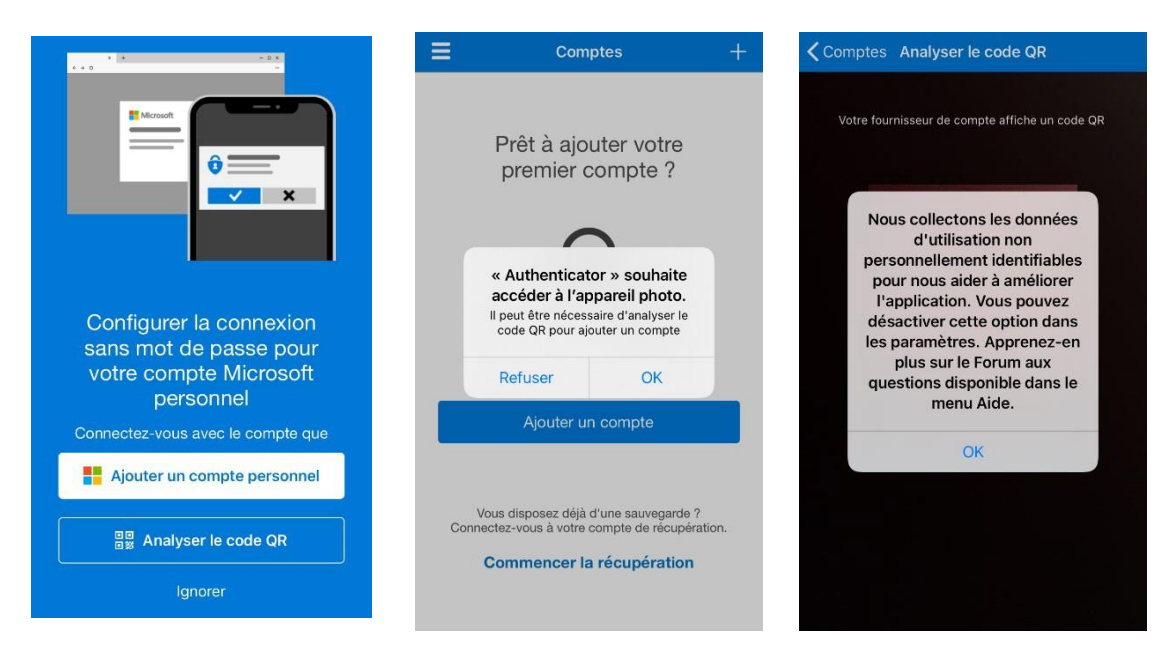

# 3) Retourner sur votre ordinateur

3.1 Cliquez sur « Suivant » jusqu'à ce qu'apparaisse un code QR

| Microsoft | Authenticator                                                                                      |                   |             |
|-----------|----------------------------------------------------------------------------------------------------|-------------------|-------------|
|           | Configurer votre compte                                                                            |                   |             |
| -         | Si vous y êtes invité, autorisez les notifications. Puis, ajoute<br>« Professionnel ou scolaire ». | ez un compte et s | électionnez |
|           |                                                                                                    | Précédent         | Suivant     |

### Sur Iphone

3.2 À l'aide de votre cellulaire numérisez le code QR sur l'écran de votre ordinateur comme ci-dessous. Si la numérisation se fait avec succès, la prochaine étape devrait paraître à l'écran de votre cellulaire.

| Microsoft Authenticator                                                                                                    |                   |          |
|----------------------------------------------------------------------------------------------------|-------------------|----------|
| Utiliser l'application Microsoft Authenticator pour scanner le code QR. C<br>l'application Microsoft Authenticator à votre compte. | Ceci permet de co | onnecter |
| Après avoir scanné le code QR, cliquez sur « Suivant ».                                                                            |                   |          |
|                                                                                                    |                   |          |
|                                                                                                    |                   |          |
| Impossible de numériser l'image ?                                                                                                  |                   |          |
|                                                                                                    | Précédent         | Suivant  |

3.3 Numérisez le code QR et autorisez les demandes de notifications. Votre compte est ajouté avec succès.

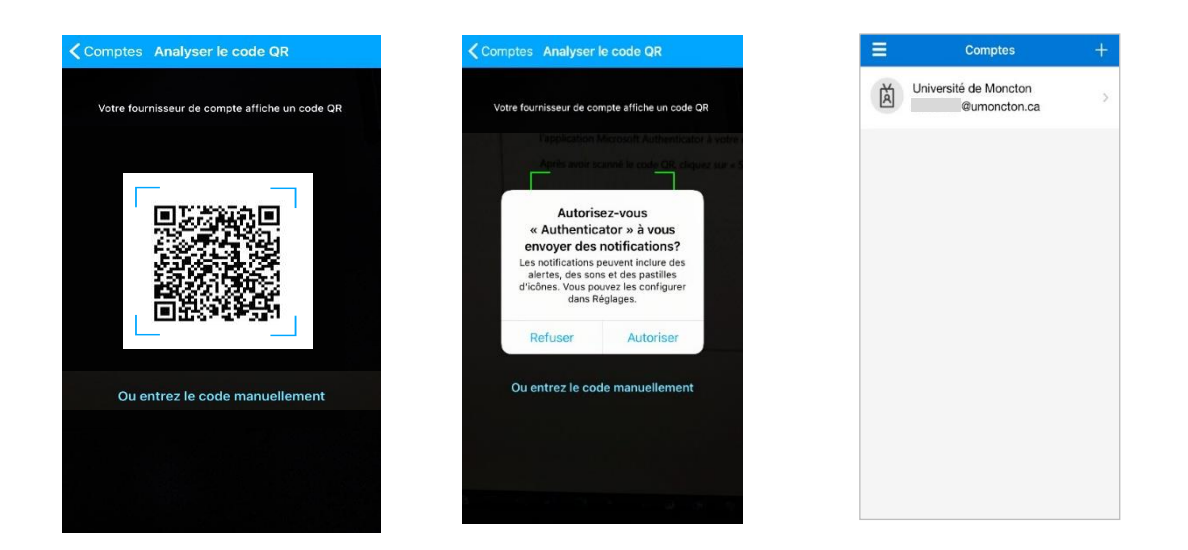

3.4 Sur votre ordinateur cliquez sur le bouton « Suivant ». Une demande d'authentification vous sera envoyée sur votre cellulaire et vous devrez l'approuver pour terminer cette phase de la configuration. C'est possible que vous deviez entrer votre code « habituel » (pour déverrouiller votre cellulaire).

|                                       | Ξ | Comptes                                                           | + |
|---------------------------------------|---|-------------------------------------------------------------------|---|
|                                       | à | Université de Moncton<br>@umoncton.ca                             | > |
| Approuver la connexion ?              |   |                                                                   |   |
| Université de Moncton<br>@umoncton.ca |   | Approuver la connexion ?<br>Université de Moncton<br>@umoncton.ca |   |
| REFUSER APPROUVER                     |   | Refuser Approuver                                                 |   |

# 3.5 Une fois celle-ci approuvée, un message de confirmation paraîtra à l'écran, ce qui valide votre identité. Vous pouvez cliquer sur « Suivant » et ensuite sur « Terminer ».

| Informations de sécurité                                |                                                       |           |         |  |
|---------------------------------------------------------|-------------------------------------------------------|-----------|---------|--|
| Voici les méthodes que vous utilisez pour vous connecte | r à votre compte ou réinitialiser votre mot de passe. |           |         |  |
| Méthode de connexion par défaut : Téléphone - appel     | ler +1                                                |           |         |  |
| + Ajouter une méthode                                   | Microsoft Authenticator                               |           |         |  |
| 📞 Téléphone +                                           | Notification approuvée                                |           |         |  |
| Appareil perdu ? Se déconnecter partout                 | $\checkmark$                                          |           |         |  |
|                                                         |                                                       |           |         |  |
|                                                         |                                                       |           |         |  |
|                                                         |                                                       | Précédent | Suivant |  |

# 4) Ajout d'un numéro de téléphone secondaire

| ci les méthodes que vous utilisez pour vous conne | cter à votre compte ou réinitialiser votre mot de passe.                                                                                     |           |
|---------------------------------------------------|----------------------------------------------------------------------------------------------------|-----------|
| léthode de connexion par défaut : Microsoft Auth  | enticator - notification Changer                                                                                                    |           |
| + Ajouter une méthode                             |                                                                                                    |           |
| Microsoft Authenticator                           |                                                                                                    | Supprimer |
| Appareil perdu ? Se déconnecter partout           |                                                                                                    |           |
| Appareil perdu ? Se déconnecter partout           | Ajouter une méthode<br>Quelle méthode voulez-vous ajouter ?                                                                                  |           |
| Appareil perdu ? Se déconnecter partout           | Ajouter une méthode<br>Quelle méthode voulez-vous ajouter ?<br>Numéro de téléphone secondaire                                                | ~         |
| Appareil perdu ? Se déconnecter partout           | Ajouter une méthode<br>Quelle méthode voulez-vous ajouter ?<br>Numéro de téléphone secondaire<br>Application d'authentification              | ~         |
| Appareil perdu ? Se déconnecter partout           | Ajouter une méthode<br>Quelle méthode voulez-vous ajouter ?<br>Numéro de téléphone secondaire<br>Application d'authentification<br>Téléphone | ~         |

4.1 Sur le nouvel écran entrez l'indicatif du pays et le numéro de téléphone, incluant l'indicatif régional.

| votre téléphone.      | qui vous êtes en répondant à un appel sur                                                  |   |
|-----------------------|--------------------------------------------------------------------------------------------|---|
| Quel numéro de télépł | hone voulez-vous utiliser ?                                                                |   |
| Canada (+1)           | ✓ 5061234567                                                                               |   |
| Message and data rate | es may apply. Si vous choisissez Suivant, ce<br>ntezConditions d'utilisation du service et | а |

4.2 Cliquez sur « Suivant ». Vous recevrez un appel téléphonique sur votre cellulaire pour valider votre identité. Une fois votre identité validée, le numéro de téléphone est ajouté à liste et vous verrez que votre notification a été approuvée.

| nformations de sécurité<br>vici les méthodes que vous utilisez pour vous connecter à votre compte ou réinitiali. | ser votre mot de passe.                |             |
|----------------------------------------------------------------------------------------------------|----------------------------------------|-------------|
| Méthode de connexion par défaut : Microsoft Authenticator - notification Changer                                 |                                        |             |
| + Ajouter une méthode                                                                                            |                                        |             |
| 🗞 Numéro de téléphone secondaire +                                                                               | Changer                                | Supprimer   |
| Microsoft Authenticator                                                                                          |                                        | Supprimer   |
| ppareil perdu ? Se déconnecter partout                                                                           |                                        |             |
| Té                                                                                                    | léphone                                |             |
| C                                                                                                    | Réponse à l'appel. Votre téléphone a é | été inscrit |
|                                                                                                    |                                        | Terminé     |

Voici ce à quoi votre page devrait ressembler.

| Informations de séc<br>Voici les méthodes que vous utilisez p | curité<br>our vous connecter à votre compte ou réinitialiser | votre mot de passe. |           |
|---------------------------------------------------------------|--------------------------------------------------------------|---------------------|-----------|
| Méthode de connexion par défaut :                             | Téléphone - appeler +1 Changer                               |                     |           |
| + Ajouter une méthode                                         |                                                              |                     |           |
| 📞 Téléphone                                                   | +1                                                           | Changer             | Supprimer |
| Microsoft Authenticator                                       |                                                              |                     | Supprimer |
| Appareil perdu ? Se déconnecter parte                         | out                                                          |                     |           |

## Vous pouvez alors modifier la méthode d'authentification par défaut.

| i fan in délandan avec verve vellinen en |                                          |                                                                                                    |                 |
|------------------------------------------|------------------------------------------|----------------------------------------------------------------------------------------------------|-----------------|
| ici ies methodes que vous utilisez po    | ur vous connecter a votre compte ou r    | einitialiser votre mot de passe.                                                                                                    |                 |
| léthode de connexion par défaut : l      | Microsoft Authenticator - notification C | hanger                                                                                                    |                 |
|                                          |                                          |                                                                                                    |                 |
| + Ajouter une méthode                    |                                          |                                                                                                    |                 |
| 📞 Téléphone                              | +1                                       | Changer                                                                                                    | Supprimer       |
| Microsoft Authenticator                  |                                          |                                                                                                    | Supprimer       |
| nnaroll nordu 2 Co déconnactor parto     | t                                        |                                                                                                    |                 |
| pparen perud i se deconnecter parto      |                                          | Modifier la méthode par défau                                                                                                    | t               |
|                                          |                                          |                                                                                                    |                 |
|                                          |                                          |                                                                                                    |                 |
|                                          |                                          | Quelle méthode voulez-vous utiliser pour vo                                                                                                    | ous connecter ? |
|                                          |                                          | Quelle méthode voulez-vous utiliser pour vo                                                                                                    | ous connecter ? |
|                                          |                                          | Quelle méthode voulez-vous utiliser pour ve<br>Microsoft Authenticator - notification<br>Téléphone - appeler +1                                           | v               |
|                                          |                                          | Quelle méthode voulez-vous utiliser pour vo<br>Microsoft Authenticator - notification<br>Téléphone - appeler +1<br>Microsoft Authenticator - notification | er              |

# Ajout d'une adresse de courriel externe pour votre compte.

Nous vous suggérons d'ajouter une adresse de courriel externe tel qu'un courriel gmail ou hotmail etc., ceci sera utiliser pour la réinitialisation du mot de passe de votre compte institutionnel de Microsoft en cas de difficulté.

| hode de connexion par défaut : Microsof | ft Authenticator - notificatio | on Changer                           |           |
|-----------------------------------------|--------------------------------|--------------------------------------|-----------|
| Ajouter une méthode                     |                                |                                      |           |
| Numéro de téléphone secondaire          | +1                             | Changer                              | Supprimer |
| Microsoft Authenticator                 |                                |                                      | Supprimer |
| areil perdu ? Se déconnecter partout    |                                | Ajouter une méthode                  |           |
|                                         |                                | Quelle méthode voulez-vous ajouter ? |           |
|                                         |                                | Application d'authentification       | ~         |
|                                         |                                | Application d'authentification       |           |

## Ajoutez la méthode.

| ici les metrodes que vous utilisez pour vous connecter a | votre compte ou réinitialiser votre mot de passe | 2,      |           |
|----------------------------------------------------------|--------------------------------------------------|---------|-----------|
| léthode de connexion par défaut : Microsoft Authentic    | tor - notification Changer                       |         |           |
| + Ajouter une méthode                                    |                                                  |         |           |
| S Numéro de téléphone secondaire +1                      |                                                  | Changer | Supprimer |
| Microsoft Authenticator                                  |                                                  |         | Supprimer |
| Appareil perdu ? Se déconnecter partout                  | Ajouter une méth                                 | ode     |           |
|                                                          |                                                  |         |           |
|                                                          | Quelle méthode voulez-vous a                     | outer ? |           |

## Inscrivez votre adresse de courriel privé, et cliquez sur « Suivant ».

| Informations de sécurité<br>Voici les méthodes que vous utilisez pour vous connecter à votre compte<br>Méthode de connexion par défaut : Microsoft Authenticator - notificati | ou réinitialiser votre mot de passe.<br>on Changer                          |                         |
|----------------------------------------------------------------------------------------------------|-----------------------------------------------------------------------------|-------------------------|
| + Ajouter une méthode                                                                                                    |                                                                             |                         |
| S Numéro de téléphone secondaire +1                                                                                                    | Changer                                                                     | Supprimer               |
| Microsoft Authenticator                                                                                                    |                                                                             | Supprimer               |
| Appareil perdu ? Se déconnecter partout                                                                                                    | E-mail<br>Quelle adresse e-mail voulez-vou<br>Adresse_Personnelle@Fournisse | s utiliser ?<br>eur.com |

Vous recevrez un courriel contenant un code de 6 chiffres que vous transcrivez dans l'espace réponse pour valider la méthode ajoutée. Cliquez ensuite sur « Suivant » pour terminer la configuration.

| ci les méthodes que vous utilisez pour vou                                                                                                    | is connecter à votre compte ou       | i réinitialiser votre mot de passe. |               |
|----------------------------------------------------------------------------------------------------|--------------------------------------|-------------------------------------|---------------|
| léthode de connexion par défaut : Micros                                                                                                    | oft Authenticator - notification     | Changer                             |               |
| + Ajouter une méthode                                                                                                    |                                      |                                     |               |
| S Numéro de téléphone secondaire                                                                                                    | +1                                   | Changer                             | Supprimer     |
| Microsoft Authenticator                                                                                                    |                                      |                                     | Supprimer     |
| Appareil perdu ? Se déconnecter partout                                                                                                    |                                      | E-mail                              |               |
|                                                                                                    |                                      | Nous venons d'envoyer un code à     | @mac.com      |
|                                                                                                    |                                      | Renvoyer le code                    |               |
|                                                                                                    |                                      | Préc                                | édent Suivant |
| nformations de sécuri                                                                                                    | té<br>us connecter à votre compte of | u réinitialiser votre mot de passe. |               |
| voici les methodes que vous utilisez pour vo<br>Méthode de connexion par défaut : Micro:                                                                                      | oft Authenticator - notification     | n Changer                           |               |
| Voici les methodes que vous utilisez pour voi<br>Méthode de connexion par défaut : Micros<br>+ Ajouter une méthode                                                            | oft Authenticator - notification     | n Changer                           |               |
| Voici les methodes que vous utilisez pour voi<br>Méthode de connexion par défaut : Micros<br>+ Ajouter une méthode<br>& Numéro de téléphone secondaire                        | oft Authenticator - notification     | Changer                             | Supprimer     |
| Voici les methodes que vous utilisez pour voi<br>Méthode de connexion par défaut : Micros<br>Ajouter une méthode<br>Numéro de téléphone secondaire<br>Microsoft Authenticator | oft Authenticator - notification     | Changer                             | Supprimer     |